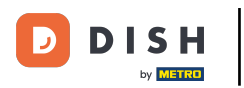

## Klikněte na tlačítko nabídky.

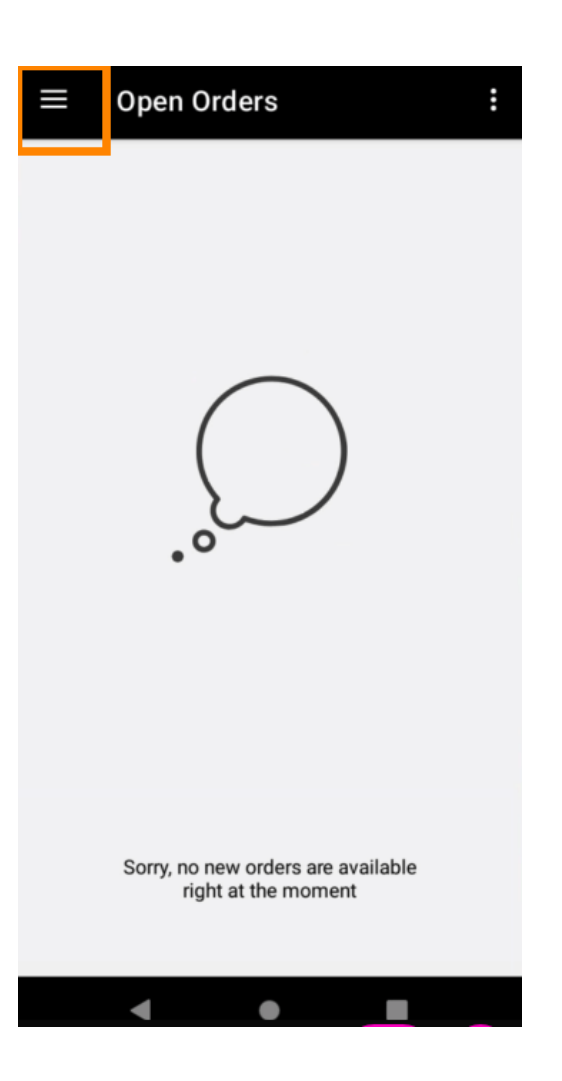

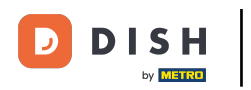

## • Klikněte na Účet .

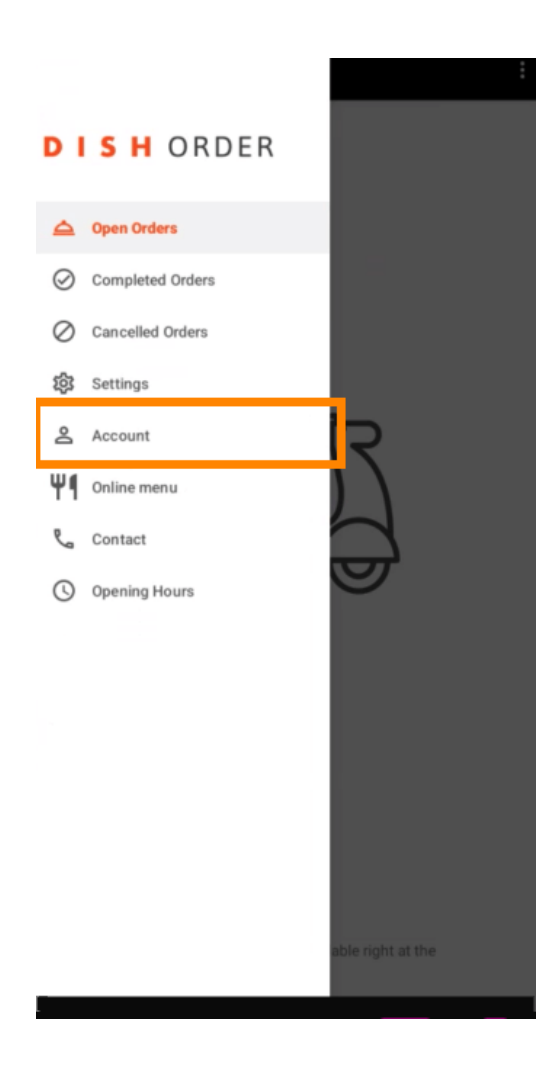

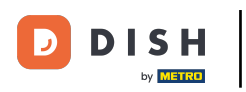

Na stránce Účet můžete vidět informace o své restauraci. Chcete-li upravit, klikněte na šipku.

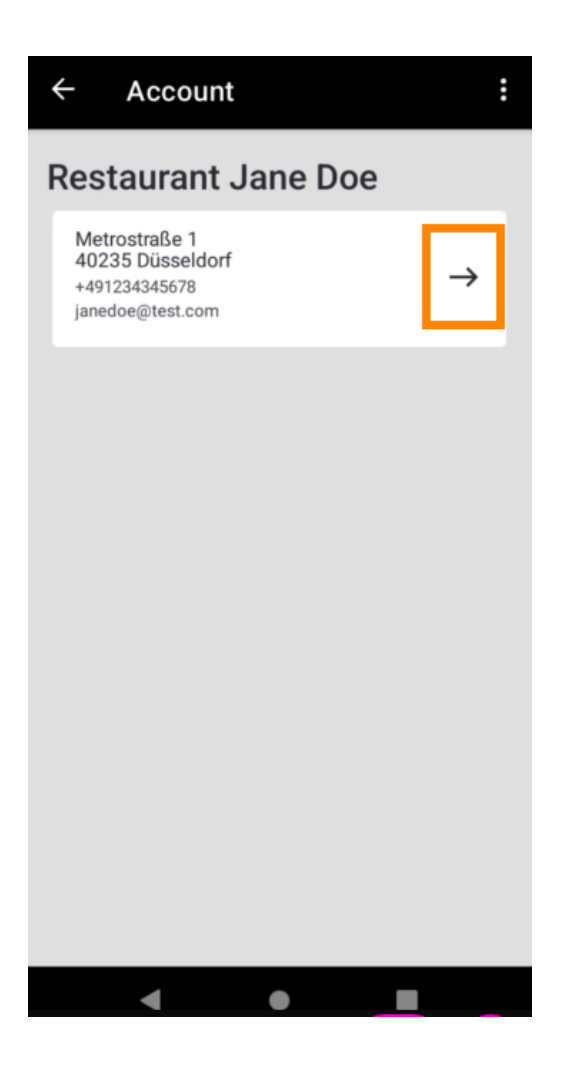

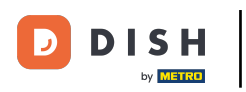

DISH Order Terminal - Jak zobrazit kontakt na účet a zákaznický servis

Nyní můžete zadat údaje, které chcete změnit. Klikněte na Uložit změny .

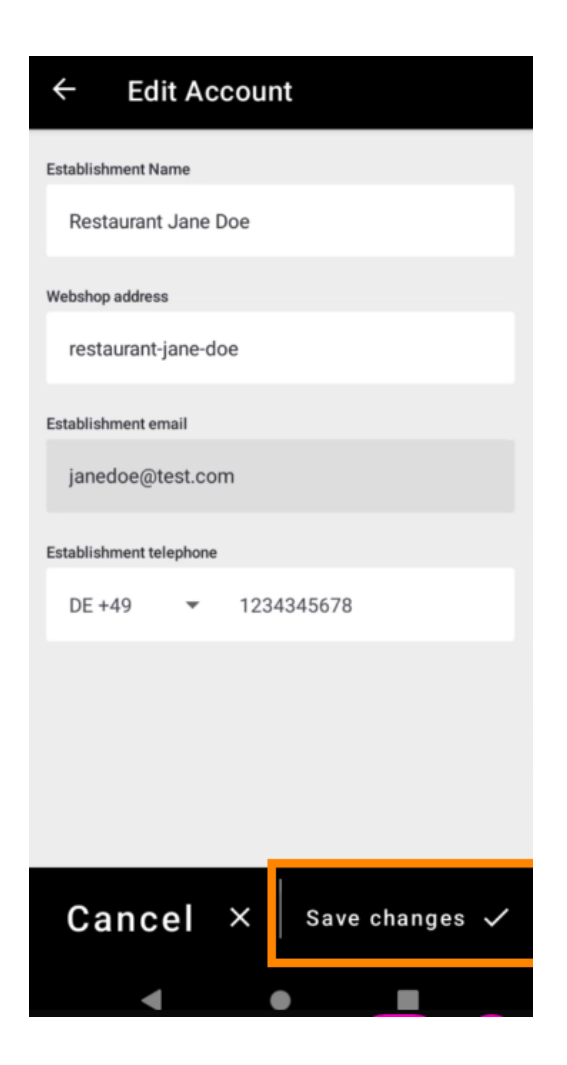

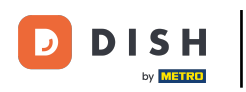

• Klikněte na Kontakt pro získání kontaktních informací vašeho zákaznického servisu.

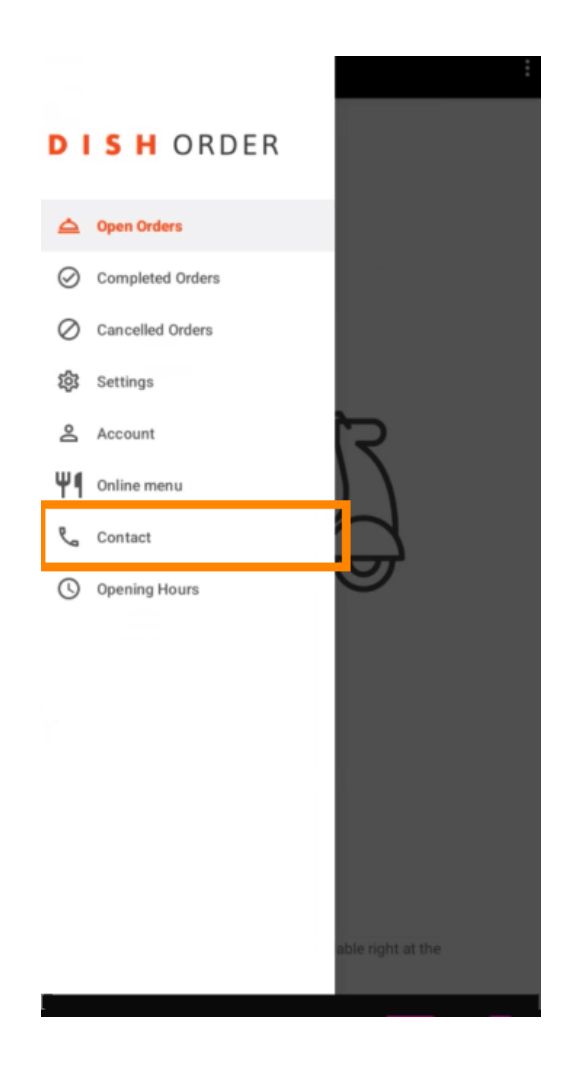

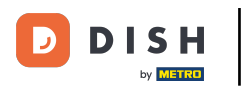

## To je vše, máte hotovo.

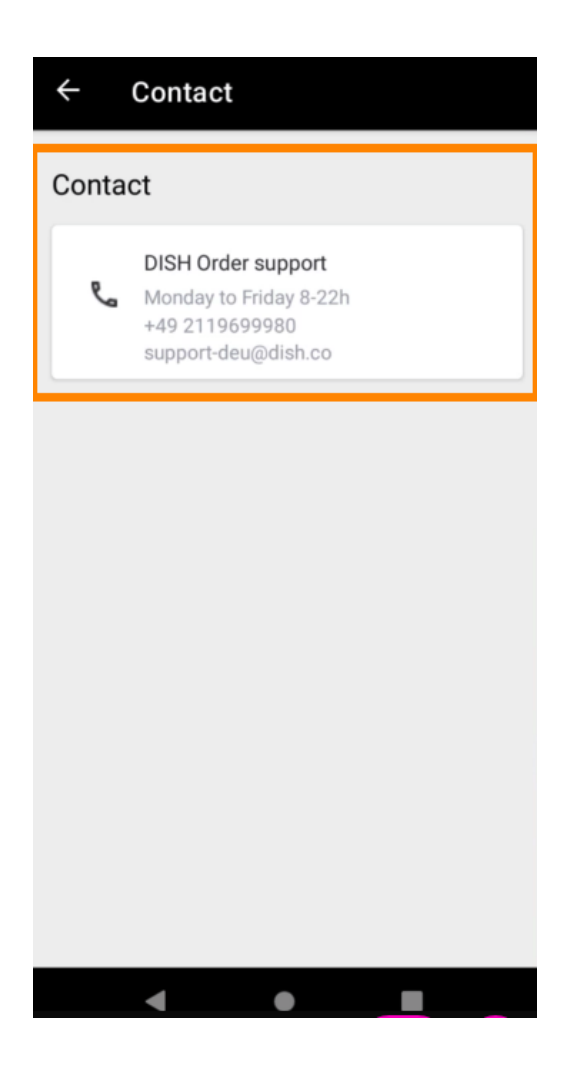

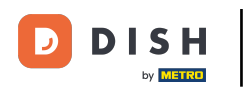

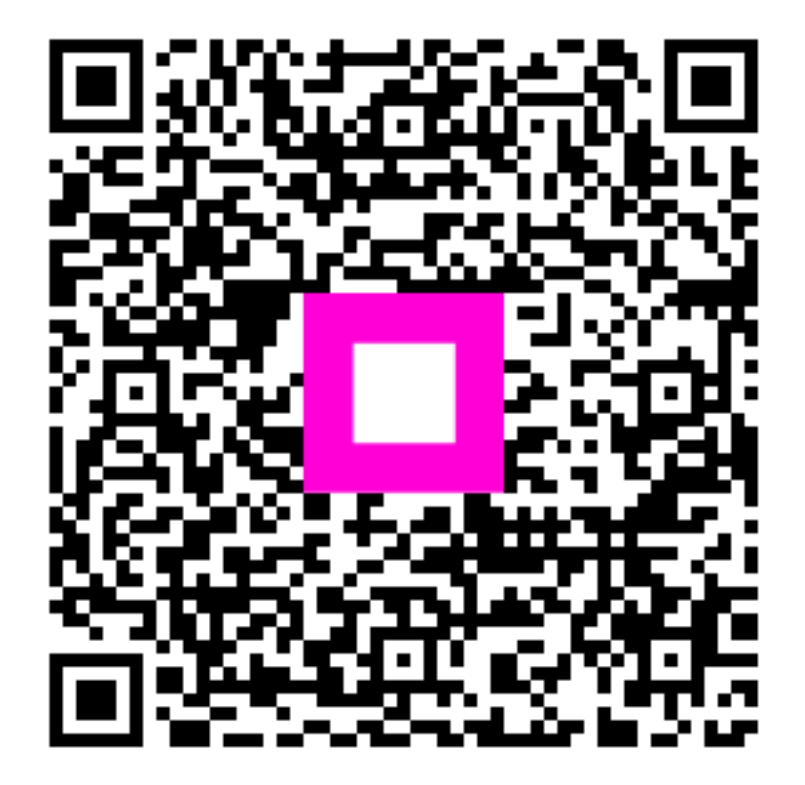

Skenováním přejděte do interaktivního přehrávače